- 1. Pour faire les vœux d'orientation, il faut se connecter à Educonnect depuis Métice
- 2. Cliquer sur le lien pour accéder aux téléservices

|                                                                                                    |                                           |                                                                                                    | âُ                                                                                        |
|----------------------------------------------------------------------------------------------------|-------------------------------------------|----------------------------------------------------------------------------------------------------|-------------------------------------------------------------------------------------------|
| Accès au portail na                                                                                                    | tional Scolarité Services.                |                                                                                                    |                                                                                           |
| Scolarité Livret scolaire, o                                                                                                    | rientation, bourse, fiche renseignements, |                                                                                                    |                                                                                           |
| M. Condens                                                                                                    |                                           |                                                                                                    |                                                                                           |
| cliquer ici pour                                                                                                    | acceder aux teleservices                  |                                                                                                    |                                                                                           |
| cliquer ici pour                                                                                                    |                                           |                                                                                                    |                                                                                           |
| ENT d'établisseme                                                                                                    | nt                                        |                                                                                                    |                                                                                           |
| ENT d'établisseme                                                                                                    | nt                                        |                                                                                                    | <b>o</b> GToutes mes applications EN                                                      |
| Cliquer ici pour<br>ENT d'établisseme                                                                                                  | nt                                        | 9740575K / College<br>ACHILLE GRONDIN                                                                                | <b>c</b> Toutes mes applications EN                                                       |
| Cliquer ici pour<br>ENT d'établisseme<br>9740222 / Ecde éléventaire<br>BUTOR<br>31 ne Roised Caros.                                    | nt                                        | 9740578K / College<br>ACHILLE GRONDIN<br>17 na Jathieu Vity                                                          | ©Toutes mes applications EN                                                               |
| Cliquer ici pour<br>ENT d'établisseme<br>67402327 / Ecde élémentaire<br>BUTOR<br>31 na Rolad Gantos<br>9740 571 JOSEPH                 | nt                                        | 974057EK / Collage<br>ACHILLE GRONDIN<br>17 no Justinia Vity<br>97400 51 205519                                      | ©toutes mes applications EN<br>Court Métice de l'itablissement<br>ou accèer directement : |
| Cliquer ici pour<br>ENT d'établisseme<br>9740232 / Écde élémentaire<br>BUTOR<br>31 na Rolaed Games<br>9740 ST JOSEPH<br>COZE 05 ST J03 | nt                                        | 9740578X / College<br>ACHULE GRONDN<br>17 rai Jackimin Vity<br>97400 57 JOSEFH<br>C 1022 59 55 59<br>C 1022 59 55 59 | Cover Metice de /doblingement<br>ou accéder directement :                                 |

3. Cliquer sur mes services :

## Fil des évènements

Aucun évènement à venir.

## Informations générales

Vous avez un ou plusieurs enfants scolarisés à l'école élémentaire, au collège ou au lycée...

Vos services en ligne sont dans le menu Mes services.

Retrouvez sur le portail Scolarité Services toutes les informations dont vous avez besoin pour suivre la scolarité et réaliser rapidement certaines démarches en ligne.

Vous pouvez par exemple...

Dès l'école élémentaire :

Consulter le livret du CP à la 3e et télécharger notamment les diverses attestations présentes

4. Saisir la demande d'affectation. Cela permet de choisir dans quel lycée et dans quelle classe votre enfant aura cours l'année prochaine. Attention : Pour beaucoup de vœux les places sont limitées et les élèves seront choisis en fonction de leur dossier scolaire.

|                                    | De janvier à avril                                                                                                    |
|------------------------------------|----------------------------------------------------------------------------------------------------|
| © Orientation                      | Avant le conseil de classe, vous indiquez pour votre enfant, l'intention d'orientation vers la voie générale et                                                                        |
| <ul> <li>⑦ Affectation</li> </ul>  | technologique ou la voie professionnelle. Après le conseil de classe, vous prenez connaissance de l'avis provisoire<br>concernant l'orientation demandée et vous en accusez réception. |
| C Fiche de renseignements          |                                                                                                    |
| Paiement des<br>factures           | Formuler les intentions d'orientation Prendre connaissance de l'avis                                                                                                    |
| □ Livret scolaire<br>du CP à la 3e | Du 5 avril au 27 mai                                                                                                    |
|                                    | Vous pouvez consulter l'offre des formations.                                                                                                    |
| Accedez a l'ENT L'                 | A partir du 6 mai, vous précisez la ou les formations ainsi que l'(les) établissement(s) souhaité(s) pour votre enfant.                                                                |
|                                    | Préciser formations et établissements                                                                                                    |
|                                    |                                                                                                    |

5. Saisir alors le nom et le lycée et la ville dans lequel se trouve la formation souhaitée :

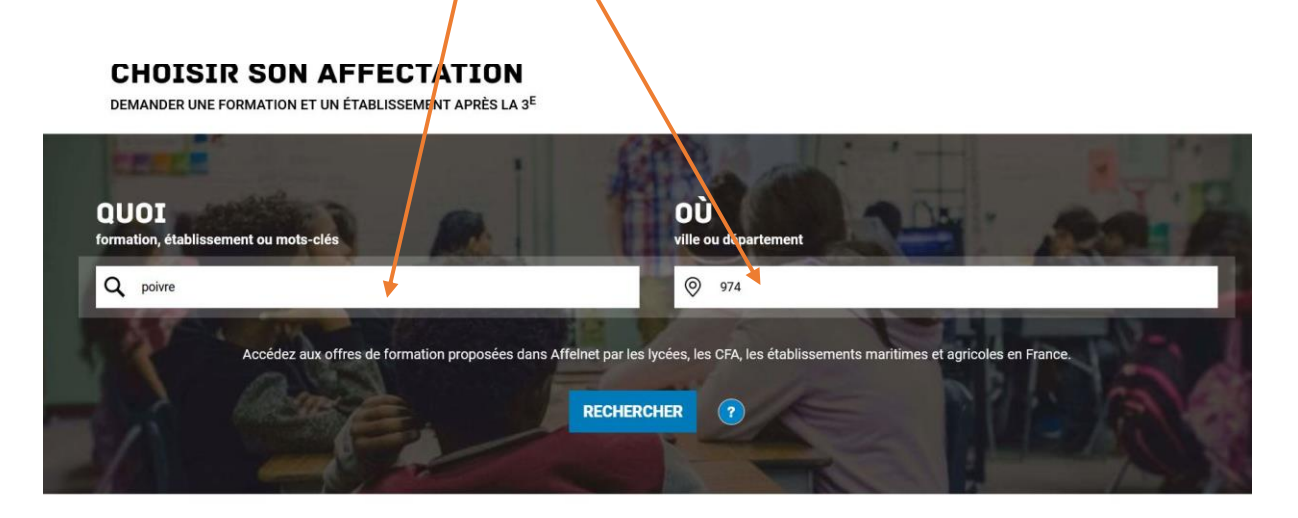

6. « Ajouter » alors la formation qui se trouve dans la liste. Ne pas choisir les formations notées PRIO

| QUOI poivre                                                                                        | <b>OÙ</b> 974                                                                      | RECHER            | CHER ?                                                                                                    |                                                                          |
|----------------------------------------------------------------------------------------------------|------------------------------------------------------------------------------------|-------------------|----------------------------------------------------------------------------------------------------|--------------------------------------------------------------------------|
| I offre(s) trouvée(s) correspon<br>Afficher mon cu mes lycée<br>II n'y a pas d'offre de secteur    | dant à vos critères de recherche<br>(s) de secteur ?<br>connue pour votre dossier. | FILTRES AVANCÉS 🗸 | CLASSE DE SECONDE GÉNÉRALE ET TE<br>Secteur public, Statut scolaire<br>(1) Lyccée général et technologique Pierre Polvre, Saint-Joseph<br>(2) 974 - SAINT-JOSEPH<br>Ajouter à mes demandes       | CHNOLOGIQUE<br>poseph                                                    |
| Classe de seconde gé<br>Lycée général et technologique Pi<br>974 - SAINT-JOSEPH<br>Public Scolaire | nérale et technologique<br>erre Poivre                                             |                   | INFORMATIONS PLAN                                                                                                    |                                                                          |
|                                                                                                    |                                                                                    |                   | Les vœux pour un établissement privé ou déper<br>tiennent pas compte de la notion de secteur.<br>En revanche, pour une demande d'admission<br>technologiume d'un kréés public de l'éducation pot | ndant du ministère de l'agriculture n<br>en classe de seconde générale e |

- 7. Vous pouvez ajouter d'autres vœux.
- 8. Il faut à présent valider vos demandes :

| Un message vous propose de poursuivre ou de valider vos<br>voeux.              | VOIR ET VALIDER MES DEMANDES |
|--------------------------------------------------------------------------------|------------------------------|
| Cliquer sur " <b>Ajouter d'autres demandes</b> " pour poursuivre<br>la saisie. | AJOUTER D'AUTRES DEMANDES    |

9. En haut à droite, cliquer sur le résumé des affectations, vous trouverez les demandes faites, dans l'ordre.

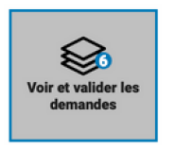

10. Vous pouvez encore ajouter des vœux, les réorganiser...

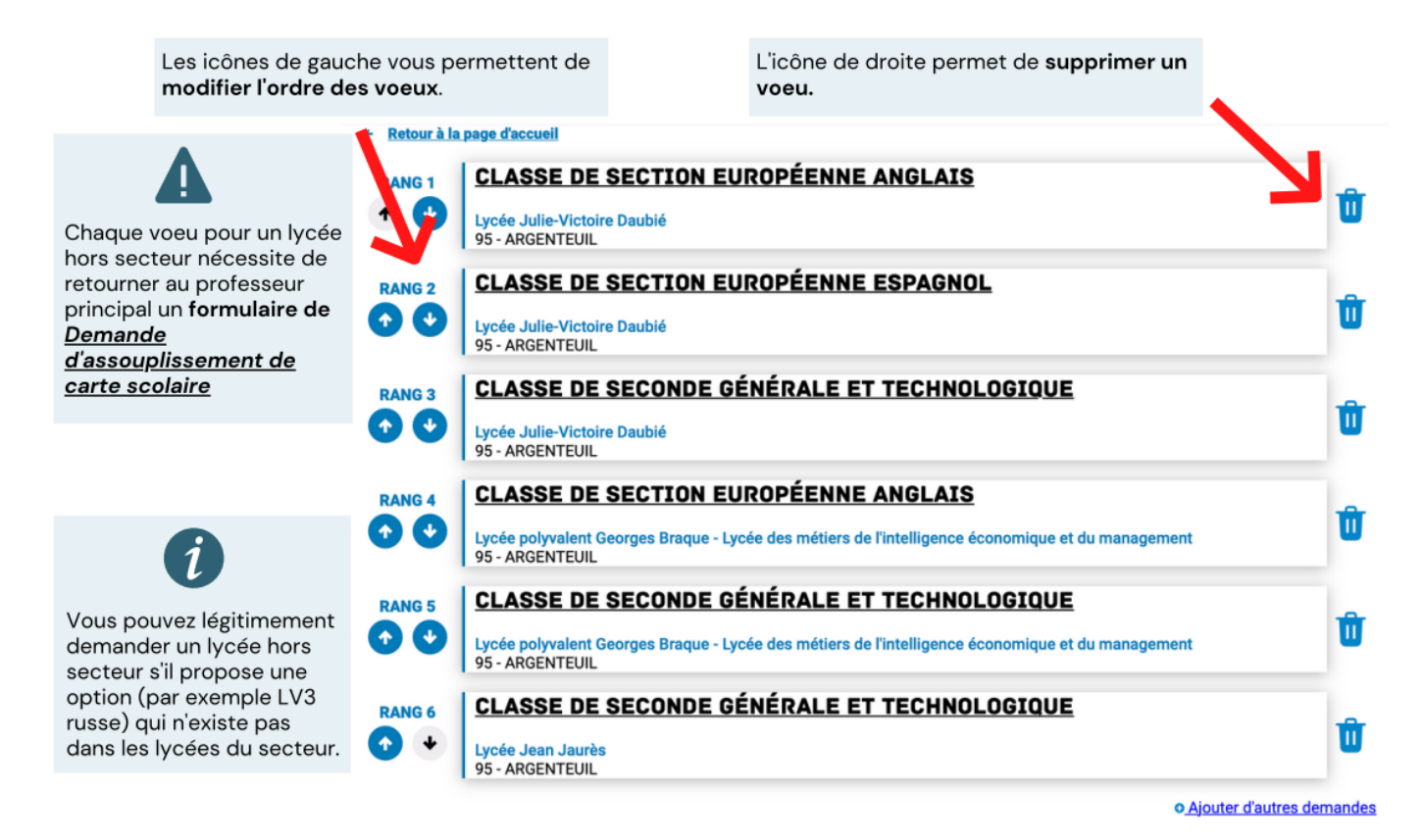

11. Valider définitivement les vœux :

## 12.

En cliquant sur le bouton "Valider les demandes", vous validez les voeux d'orientation.

13. Télécharger le récapitulatif !